## **RESERVAR UN VIAJE**

Siga los pasos a continuación para reservar su viaje bajo demanda o por adelantado con la aplicación TransLoc. También puede reservar un viaje en línea en ondemand.transloc.com o llamando al 816.512.5510.

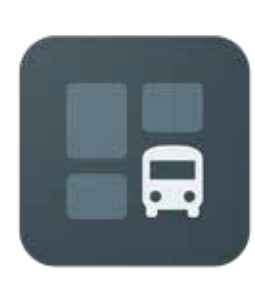

Escanee el código QR o vaya a su tienda de aplicaciones y busque "TransLoc" para descargar la aplicación.

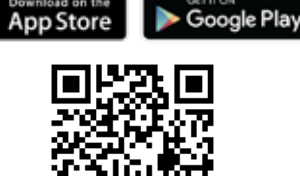

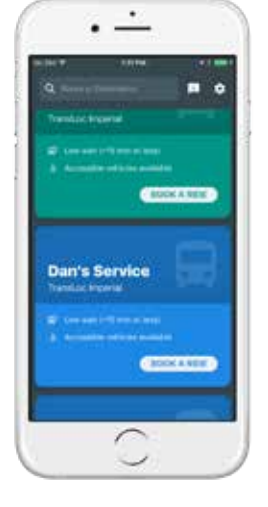

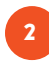

Abra la aplicación y revise los servicios disponibles. Elija el servicio que desea usar al tocar "Reservar un viaje."

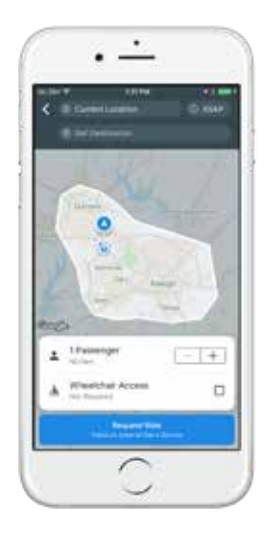

## Confirme su ubicación de recogida y seleccione su

lugar de entrega

3

Estos deben estar dentro de los límites de servicio mostrados en el mapa.

Cambie su hora de recogida tocando "ASAP" y seleccionando una nueva fecha y hora para programar su viaje con anticipación.

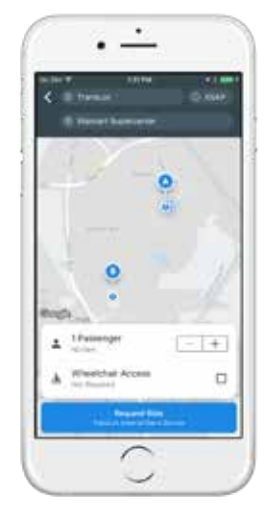

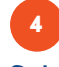

Seleccione el número de pasajeros con usted y si necesita un vehículo con acceso para sillas de ruedas. Pulse "Solicitar paseo" cuando esté listo.

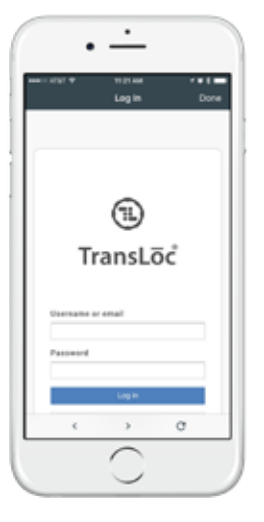

La primera vez que use la aplicación, el sistema requerirá que inicie sesión o cree una cuenta\* con TransLoc (la compañía detrás de la aplicación).

\*Esta es una cuenta gratuita, y su información no será compartida, sin embargo, deberá incluir su número de teléfono móvil si desea recibir notificaciones por mensaje de texto.

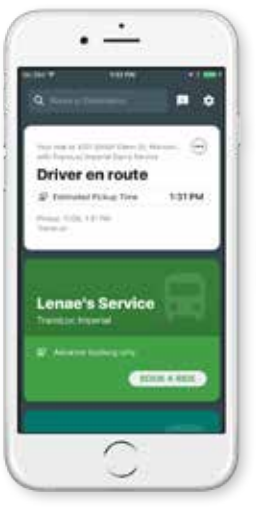

## Manténgase informado sobre su estado de viaje.

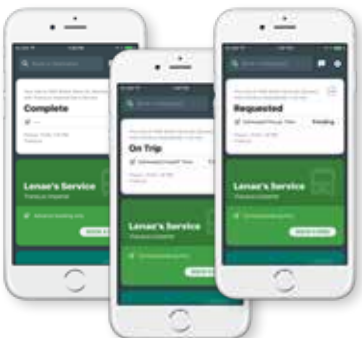